## TUTORIJAL ZA RAD SA MYSQL SISTEMOM ZA RUKOVANJE BAZAMA PODATAKA (SRBP) – DEO 3

## Izdvajanje i obrada podataka, elementarna statistika – SQL upiti, SELECT naredba

Opšti oblik SELECT SQL komande/upita:

SELECT naziv kolone(a) (COUNT, AVG, MAX, MIN, SUM, TOP, PERCENT, LIMIT, AS) - podupit FROM tabela(e) JOIN (EQUI, INNER, LEFT, RIGHT, FULL-ne, AS) WHERE uslov (OR, NOT, AND) - podupit GROUP BY naziv kolone(a) HAVING uslov (OR, NOT, AND) - podupit ORDER BY naziv kolone(a) (ASC, DESC)

Šematski prikaz baze podataka muzeja na kojoj će se ilustrovati postavljanje SQL upita SELECT naredbom:

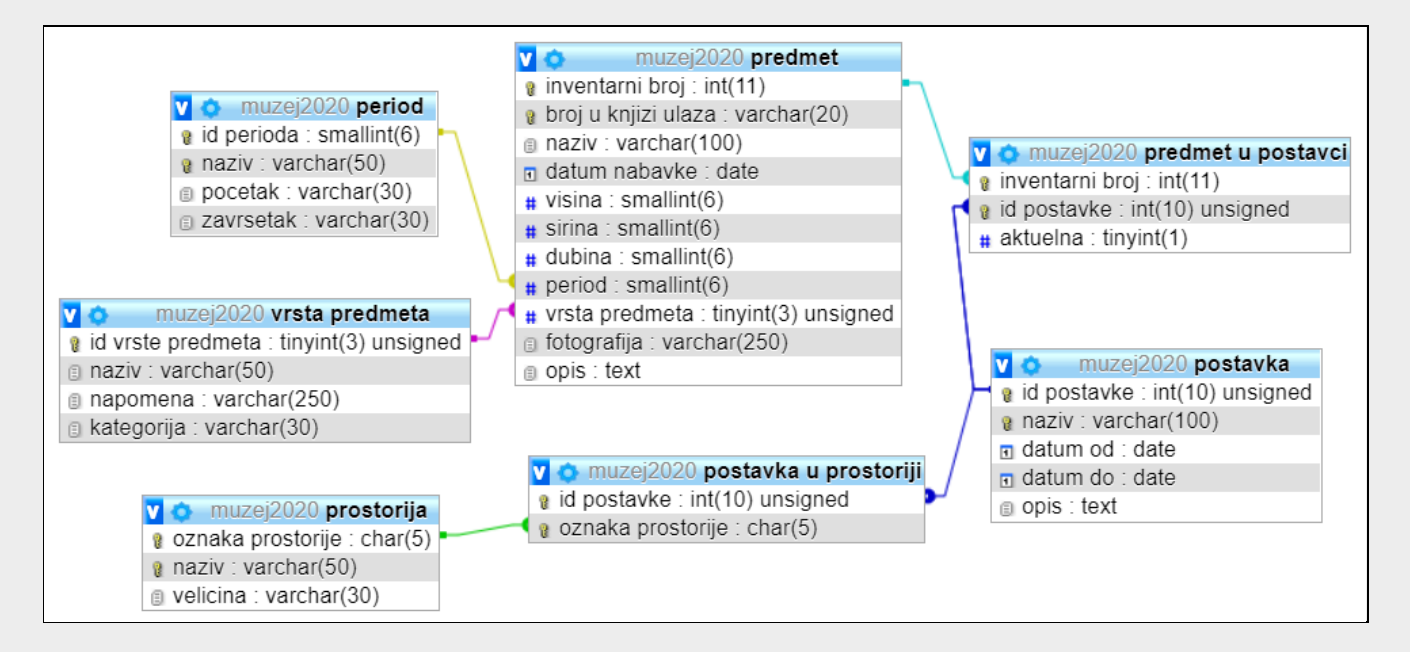

Primeri zahteva za izdvajanjem podataka pomoću SQL upita:

- 1. Izdvojiti i prikazati sve predmete koji se nalaze u muzeju.
- Prikazati podatke za sve predmete koji se nalaze u muzeju.
   Izdvojiti i naziv perioda kojem predmet pripada, kao i vrstu predmeta.
   Podatke sortirati po nazivu perioda u rastućem poretku.
- 3. Koliko predmeta pripada svakom periodu.

Izdvojiti i one periode iz kojih nema nijednog predmeta!

Formiranje upita se može vršiti na više načina. Prvo se, u "Navigation panel" odeljku PHPMyAdmin softvera, izabere radna baza podataka do koje se zatim otvara konekcija.

| 🖟 localhost88 / 127.0.0.1 / muzej2 🗙 +                                               |       |                          |            |          |            |        |        |        |                    |              | -     | - 0    | ×               |            |           |               |
|--------------------------------------------------------------------------------------|-------|--------------------------|------------|----------|------------|--------|--------|--------|--------------------|--------------|-------|--------|-----------------|------------|-----------|---------------|
| $\leftrightarrow$ $\rightarrow$ $\circlearrowright$ $\bigcirc$ $\bigcirc$ localhost: | 88/pl | hpmyadmin/db_s           | tructure.p | hp?serve | r=1&db=r   | nuzej2 | 2020   |        |                    |              |       |        | × ×             | •          |           |               |
| phpMyAdmin *                                                                         | - 1   | 🗐 Server: 127.0          | 0.1 » 💼    | Database | e: muzei20 | 20     |        |        |                    |              |       |        |                 |            | \$        | $\overline{}$ |
| 🔝 🗐 🕘 🗊 🏟 😋                                                                          | И     | Structure [              | SQL        | 🔍 Se     | arch       | Qu     | ery 📕  | Export | 👪 Imp              | ort 🥜        | Opera | tions  | Privileges      | ▼ №        | lore      |               |
| Recent Favorites                                                                     | /     |                          |            |          |            | -      |        |        |                    |              |       |        |                 |            |           |               |
| a falture a                                                                          |       | Filters                  | . Т        |          |            |        |        |        |                    |              |       |        |                 |            |           |               |
| +_ information schema                                                                | Co    | ontaining the wor        | a:         |          |            |        |        |        |                    |              |       |        |                 |            |           |               |
|                                                                                      |       | Table 🔺                  | Action     |          |            |        |        |        |                    |              | Rows  | Туре   | Collation       | Size       | Overhea   | ad            |
| + loto2020rsok                                                                       |       | period                   | * 🗉        | Browse   | Kruct      | ure 🤇  | Search | lnsert | <del> E</del> mpty | 🖨 Drop       | 5     | InnoDB | utf8_general_ci | 32<br>KiB  |           | -             |
| New                                                                                  |       | postavka                 | 🚖 🗉        | Browse   | K Struct   | ure 🤇  | Search | Insert | 🗮 Empty            | 😂 Drop       | 2     | InnoDB | utf8_general_ci | 32<br>KiB  |           | -             |
| €-]√ period                                                                          |       | postavka u<br>prostoriji | * 🗉        | Browse   | M Struct   | ure 🖪  | Search | Insert | 🗮 Empty            | 😂 Drop       | 0     | InnoDB | utf8_general_ci | 32<br>KiB  |           |               |
| + postavka u prostorij                                                               |       | predmet                  | *          | Browse   | K Struct   | ure 🤇  | Search | Insert | 层 Empty            | \ominus Drop | 6     | InnoDB | utf8_general_ci | 80<br>KiB  |           | -             |
| • predmet                                                                            |       | predmet u<br>postavci    | *          | Browse   | M Struct   | ure 🖪  | Search | Insert | 层 Empty            | 😂 Drop       | 6     | InnoDB | utf8_general_ci | 32<br>KiB  |           |               |
| + redmet u postavci                                                                  |       | prostorija               | ☆ 🗉        | Browse   | K Struct   | ure 🤇  | Search | Insert | 🗮 Empty            | 😂 Drop       | 6     | InnoDB | utf8_general_ci | 32<br>KiB  |           |               |
| + vrsta predmeta                                                                     |       | vrsta<br>predmeta        | *          | Browse   | M Struct   | ure 🤉  | Search | Insert | 🗮 Empty            | 😂 Drop       | 6     | InnoDB | utf8_general_ci | 16<br>KiB  |           | -             |
| +- muzejsi2020                                                                       |       | 7 tables                 | Sum        |          |            |        |        |        |                    |              | 31    | InnoDB | utf8_bin        | 256<br>KiB | e         | в             |
| +_ mysql                                                                             | +     | Chock                    | -          | With so  | locted:    |        |        | ×      |                    |              |       |        |                 |            |           | - 1           |
| pedagog2020                                                                          |       |                          | an         | With Se  | iecteu.    |        |        | •      |                    |              |       |        |                 |            |           | - 1           |
| performance_schema                                                                   | 🔒 P   | Print 📠 Data dic         | tionary    |          |            |        |        |        |                    |              |       |        |                 |            |           |               |
| + savremenagalerija                                                                  | -     | Create table             |            |          |            |        |        |        |                    |              |       |        |                 |            |           | _             |
| €_@ test                                                                             |       |                          |            |          |            |        |        | _      |                    |              |       |        |                 |            |           |               |
| +_ ticketsrs                                                                         | C     | Console                  |            |          |            |        |        |        |                    |              |       | Bo     | ookmarks Optio  | ns His     | story Cle | ear           |

SQL upite možemo formirati pisanjem teksta upita i tada se bira kartica "SQL" ili alatom za generisanje upita – u tom slučaju birati karticu "Query".

**1. način, preko kartice "Query"** kartice - inicijalno se upit formira tako što se u listama za izbor koje su ponuđeneu PHPMyAdmin-u biraju tabele, kolone, određuju logička imena tabela i kolona "Table alias", "Column alias". Opcija "+ criteria" dodaje mogućnost postavljanja kriterijuma za izdvajanje podataka, način sortiranja podataka, logičke uslove itd.

| 🖟 localhost88 / 127.0.0.1 / muzej2 🗙 +                                                                                 | -           | ٥       | $\times$ |
|----------------------------------------------------------------------------------------------------|-------------|---------|----------|
| $\leftarrow \rightarrow \bigcirc$ ① localhost:88/phpmyadmin/db_muti_table_query.php?gb=muzej2029 $\heartsuit \ddagger$ | ☆ @         |         |          |
| phpMyAdmin 🗠 🗊 Server: 127.0.0.1 » 🍞 Database: muzej2020                                                               |             | â       | ~ ^      |
| 🟫 🗐 🖗 🕼 Structure 📄 Sol 🔍 Search 🖉 Query 🚍 Export 🔜 Import 🥜 Operations 🖭 Privileges 🍪 Routines                        | ▼ More      |         |          |
| Recent Favorites Multi-table query Query by example                                                                    |             |         | . 1      |
| New - Coerry window                                                                                                    |             |         | . 1      |
| faktura                                                                                                    |             |         |          |
| Information_schema                                                                                                    |             |         |          |
| Ioto2020rsok                                                                                                    |             |         |          |
| Table alias                                                                                                    |             |         |          |
| Period                                                                                                    |             |         |          |
| thena     thena     thena     thena                                                                                    |             |         |          |
| + / postavka u prostoriji                                                                                              |             |         |          |
| select table v . select column v                                                                                       |             |         |          |
| Prostorija                                                                                                    |             |         |          |
| Table alias Column alias                                                                                               |             |         |          |
| muzejsi2020grupa2 + criteria X + Add column                                                                            |             |         |          |
| Pedagoo2020                                                                                                    |             |         |          |
| Performance_schema 1 SELECT `predmet`.*                                                                                |             |         |          |
| phpmyadmin     z rivin previnet;                                                                                       |             | 4/      |          |
| test                                                                                                    |             |         |          |
| Update query                                                                                                    | Submit      | query   |          |
| Console Bookmarks                                                                                                    | Options His | tory Cl | lear     |

Tasterom "Update query" se prikazuje formirani upit u grupi ispod lista za izbor elemenata upita.

Na istoj stranici se vidi i rezultat izvršavanja upita koji, u ovom slučaju, prikazuje sve redove svih kolona tabele PREDMET.

| 🖟 localhost:88 / 127.0.0.1 / muzej2                                            | × +                                               |              |                        |                             |                  |        |             |               |          |                   |                | - 0                                                     | ×              |
|--------------------------------------------------------------------------------|---------------------------------------------------|--------------|------------------------|-----------------------------|------------------|--------|-------------|---------------|----------|-------------------|----------------|---------------------------------------------------------|----------------|
| $\leftrightarrow$ $\rightarrow$ $\circlearrowright$ $\bigcirc$ $\bigcirc$ loca | alhost:88/phpmyadmin/db_multi_ta                  | le_query.    | php?db=mu              | zej2020                     |                  |        |             |               |          | QJ                | k⊊ <b>5/</b> ≡ | <b>(</b>                                                |                |
| phpMyAdmin                                                                     | 🗕 📑 Server: 127.0.0.1 » 🗊 Databa                  | se: muzej2   | 020                    |                             |                  |        |             |               |          |                   |                | ô                                                       | $\overline{}$  |
| <u> </u>                                                                       | 📝 Structure 📄 SQL 🔍 S                             | Search       | Query                  | 🔜 Export 🚦                  | 🚽 Import         | 🥜 Ope  | rations     | 🖭 Priv        | ileges   | Routine           | s 🔻 Mor        | e                                                       |                |
| Recent Favorites                                                               | Showing rows 0 - 5 (6 total, Que                  | ery took 0.0 | 671 seconds.           | )                           |                  |        |             |               |          |                   |                |                                                         |                |
| New<br>faktura                                                                 | SELECT `predmet`.*<br>FROM `predmet`;             |              |                        |                             |                  |        |             |               |          |                   |                |                                                         |                |
| € loto2020                                                                     |                                                   |              |                        |                             |                  | 🗆 P    | rofiling [E | dit inline] [ | Edit][Ex | (plain SQL][      | Create PHP     | code ] [ Refre                                          | esh]           |
| - Ioto2020rsok                                                                 | Show all Number of rows                           | 25 ¥         | Filter ro              | ws: Search this             | table            | Sort b | v kev:      | None          |          | ~                 |                |                                                         | 1              |
| La muzej2020                                                                   |                                                   | 20 -         | There                  | Scarch uns                  | table            | Joint  | y kcy.      | None          |          | -                 |                |                                                         |                |
| te-1/ period                                                                   | (+T→                                              | broj         | broj u<br>knijzi ulaza | naziv                       | datum<br>nabayke | visina | sirina      | dubina        | period   | vrsta<br>predmeta | fotografija    | opis                                                    |                |
| postavka     postavka u prostoriji                                             | 🗌 🥜 Edit 👫 Copy 🤤 Delete                          | 1            | 1/1985                 | Zlatna kaciga<br>centuriona | 0000-00-00       | 30     | 20          | 25            | 2        | 1                 | nema           | Zlatna kacig<br>Rimskog<br>centuriona iz<br>Viminacijum | ja<br>.z<br>na |
|                                                                                | 🗌 🥜 Edit 📲 Copy 🤤 Delete                          | 2            | 10/1978                | Zlatni bodež iz<br>Ura      | 0000-00-00       | 40     | 5           | 4             | 2        | 1                 | nema           | Zlatni bodež<br>grada Ura,<br>Mesopotam                 | ź iz<br>iija   |
| wrsta predmeta     muzejsi2020     muzejsi2020grupa2                           | 🗌 🥜 Edit 📲 Copy 🤤 Delete                          | 3            | 6/1993                 | Vrh koplja                  | 0000-00-00       | 30     | 20          | 3             | 2        | 5                 | nema           | Koplje<br>Rimskog<br>vojnika iz<br>Viminacijum          | 12             |
| + mysql                                                                        | 🗌 🥜 Edit 👫 Copy 🤤 Delete                          | 4            | 234/2001               | Stari bicikl                | 0000-00-00       | 130    | 150         | 40            | 5        | 6                 | nema           | Bicikl iz 19.<br>veka                                   |                |
| performance_schema                                                             | 🗌 🥜 Edit 👫 Copy 🤤 Delete                          | 5            | 235/2001               | Stari kišobran              | 0000-00-00       | 120    | 10          | 200           | 5        | 6                 | nema           | Kišobran iz<br>19. veka                                 |                |
| + phpmyadmin<br>+ savremenagalerija                                            | 🗌 🥜 Edit 👫 Copy 🤤 Delete                          | 6            | 26/2001                | Avan                        | 2010-10-10       | 26     | 8           | 8             | 5        | 6                 | nema           | Posuda - av<br>iz 19. veka                              | /an            |
| test     ticketsrs                                                             | Check all With select     Show all Number of rows | cted: 7      | dit <b>Filter ro</b>   | by 🕒 Delete                 | Export           | Sort b | v kev:      | None          |          | <b>V</b>          | alar Oali      |                                                         |                |

Druga mogućnost generisanja upita, bez pisanja naredbi i klauzula SQL jezika, jeste pomoću "Query by example" editora koji postoji u većini SRBP-a.

| 🖟 localhost:88 / 127.0.0.1 / muzej2                            | * +                                                           | -         | ٥       | ×     |
|----------------------------------------------------------------|---------------------------------------------------------------|-----------|---------|-------|
| $\leftarrow$ $\rightarrow$ $\circlearrowright$ $\bigcirc$ loca | Ihost:88/phpmyadmin/db_multi_table_query.php?db=muzej2020 🔍 🖈 | 企 団       | ۲       |       |
| phpMyAdmin                                                     | - Server: 127.0.0.1 » 🗇 Database: muzej2020                   |           |         | ⊼ ^   |
| 🏠 🛃 😣 🗈 🌼 😋                                                    | 🧗 Structure 🔲 Sol                                             | ▼ More    |         |       |
| Recent Favorites                                               | Multi-table query Query by example                            |           |         | - 1   |
| - New                                                          | - Query window                                                |           |         | - 1   |
| 🛨 🗐 faktura                                                    |                                                               |           |         |       |
| - information_schema                                           |                                                               |           |         |       |
| + loto2020                                                     | select table • . select column • . select column •            |           |         |       |
| muzei2020                                                      | Show Show                                                     |           |         |       |
| New                                                            | Table alias     Column alias     Table alias     Column alias |           |         |       |
| eriod                                                          | C + criteria X C + criteria X                                 |           |         |       |
| + Postavka u prostoriji                                        |                                                               |           |         |       |
| + predmet                                                      |                                                               |           |         |       |
| + predmet u postavci                                           | select table  v . select column v                             |           |         |       |
| 🕂 🖌 prostorija                                                 | Show                                                          |           |         |       |
| + vrsta predmeta                                               | Table alias                                                   |           |         |       |
| H muzejsi2020                                                  | A criteria X (+ Add column)                                   |           |         |       |
| €-0 mysql                                                      |                                                               |           |         |       |
| 🛨–🗊 pedagog2020                                                |                                                               |           |         |       |
| + performance_schema                                           | 1                                                             |           |         |       |
| - priprinyadinin<br>- savremenagalerija                        |                                                               |           | 4//     |       |
| €_0 test                                                       |                                                               |           |         |       |
|                                                                | Update query                                                  | Submi     | t query |       |
|                                                                |                                                               |           |         |       |
|                                                                | Console     Bookmarks                                         | Options H | story C | ear 🗸 |

Otvara se nova stranica za formiranje upita, prikazana na sledećoj slici:

| 🙀 localhost:88 / 127.0.0.1 / muzej2                                  | × +            |                                                           |              |              |             |             |        | - 6        | ı ×   |
|----------------------------------------------------------------------|----------------|-----------------------------------------------------------|--------------|--------------|-------------|-------------|--------|------------|-------|
| $\leftrightarrow$ $\rightarrow$ $\circlearrowright$ $\bigcirc$ local | lhost:88/phpmy | /admin/db_qbe.php?db=muzej2020                            |              |              |             | Q \$\$      | ≯≡     | œ          |       |
| ohoMuAdmin                                                           | ← 🗐 Server: 1  | 127.0.0.1 » 🍘 Database: muzej2020                         |              |              |             |             |        |            | ~ ^   |
| <u>Ω 51</u> 00 0 0 00 C                                              | M Structure    | 🔄 🔲 SQL 🔍 Search 🎯 Query 🚍 Export                         | 👪 Import     | 🥜 Operations | Privileges  | Routines    | ▼ Mo   | re         |       |
| Recent Favorites                                                     | Multi-table o  | uery Query by example                                     |              |              |             |             |        |            |       |
| C New                                                                |                |                                                           |              |              |             |             |        |            | - 1   |
| - faktura                                                            | 🛕 Switch to    | visual builder                                            |              |              |             |             |        |            |       |
| Information_schema                                                   |                |                                                           |              |              |             |             |        |            |       |
|                                                                      |                |                                                           |              | )            |             |             |        |            |       |
| Ioto2020rsok                                                         | Saved bookma   | arked search: New bookmark 🗸                              | Cre          | e bookmark   |             |             |        |            |       |
| muzej2020                                                            | Column         |                                                           | ~            |              |             | 、<br>、      |        |            |       |
| New New                                                              |                |                                                           |              |              |             |             |        | _          |       |
| + period                                                             | Alias:         | `period`.*                                                | -            |              |             |             |        |            |       |
| + postavka                                                           |                | `period`.`id&nbspiperioda`                                |              |              |             |             |        |            |       |
| postavka u prostoriji                                                | snow:          | `period`.`naziv`                                          | 1            |              | U           |             |        |            |       |
| predmet                                                              | Sort:          | 'period'.'zavrsetak'                                      |              |              |             | ~           |        |            |       |
|                                                                      |                | `postavka`.*                                              |              |              |             |             |        |            |       |
| + V vrsta predmeta                                                   | Sort order:    | `postavka`.`id postavke`<br>`postavka`.`naziv`            |              |              | ~           |             |        |            |       |
| • muzejsi2020                                                        | Criteria       | `postavka`.`datum od`                                     |              | _            |             |             |        |            |       |
| 🖅 🗐 muzejsi2020grupa2                                                | ontena.        | 'postavka'.'datum do                                      |              | L <b></b>    |             |             |        |            | _     |
| 🖶 🗐 mysql                                                            | Ins:           | postavka . opis<br>postavka u prostoriji`.*               |              |              |             |             |        |            |       |
| 🖶 🗐 pedagog2020                                                      | Del:           | `postavka u prostoriji`.`id postavke`                     |              |              |             |             |        |            |       |
| +_ performance_schema                                                | 0r: ()         | `postavka u prostoriji, `oznaka prostorije<br>`predmet` * |              |              |             |             |        |            |       |
| 🖶 🗐 phpmyadmin                                                       |                | predmet'.                                                 |              | 0            | r: 🔿 And: 🖲 |             |        |            |       |
| 🖶 🗐 savremenagalerija                                                | Modify:        | `predmet`.`broj u knjizi&npspulaza`                       |              | Ir           |             |             |        |            |       |
| 🖶 💷 test                                                             |                | `predmet`.`naziv`<br>`predmet`.`datum&phsp:pabayke`       |              |              |             |             |        |            |       |
|                                                                      |                | preumer : uatumonosp,nabavke                              |              |              |             |             |        |            |       |
|                                                                      | dd/Delete crit | teria rows: 0 👻 Add/Delete columns: 0 👻 1                 | Jodate Querv |              |             | Bookmarks   | Option | e History  | Clear |
|                                                                      |                |                                                           |              |              |             | DUOKIIIdIKS | Option | 5 Thistoly |       |
|                                                                      |                |                                                           |              |              |             |             |        |            |       |

Moguće je izabrati kolone koje imaju reference na tabele (tablea\_ime.kolona\_ime), logička imena kolona ("Alias"), način sortiranja ("Sort" i "Sort order"), kriterijum izdvajanja podataka itd. Na kraju formiranja upita se pritiska taster "Update query", kao i u prethodnom slučaju. Najjednostavnij način formiranja upita je njegova izgradnja kroz "Visual builder" alatku koja otvara novu stranicu sa grafičkim prikazom tabela, kolona, veza između tabela.

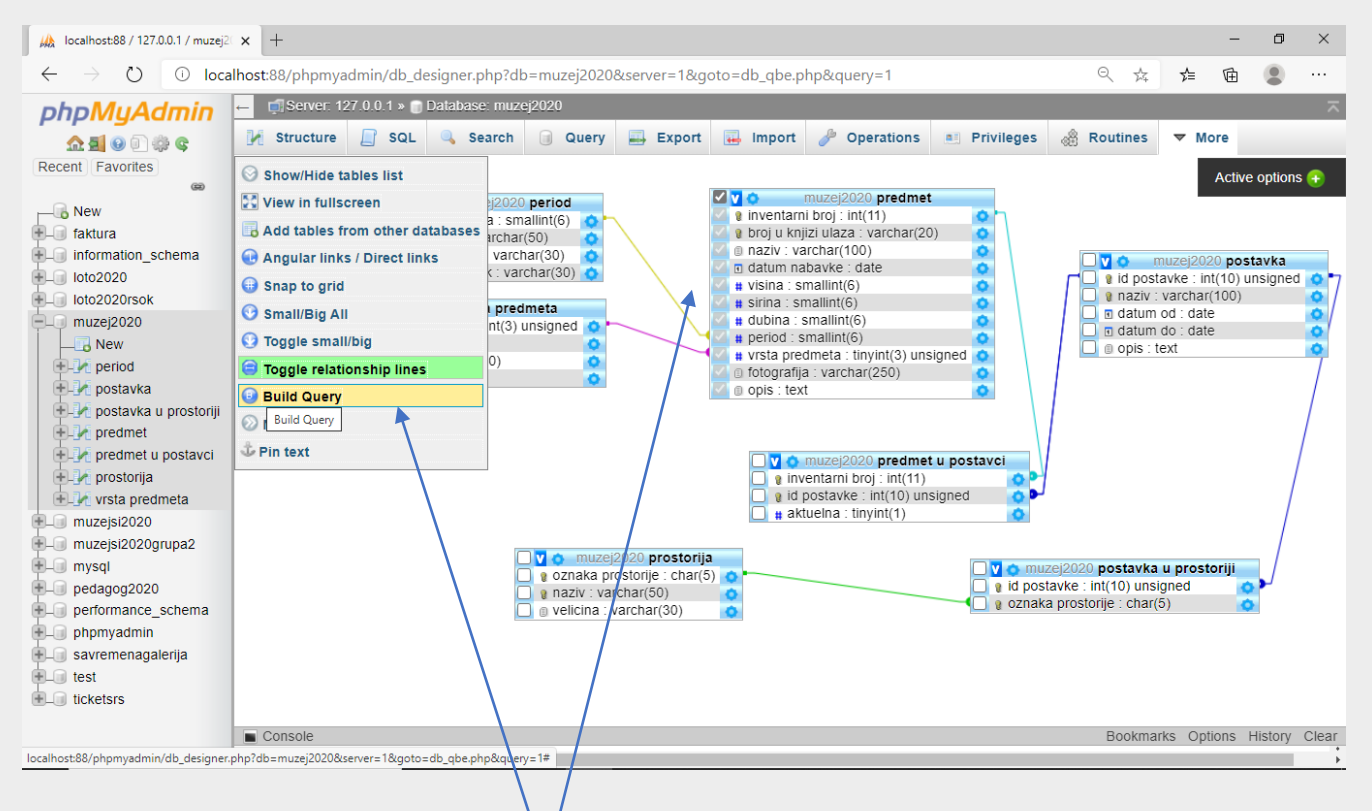

Dovoljno je samo selektovati (opcija "Check") željene kolone u rubric ispred naziva kolone i za celu tabelu pored imena iste. Nakon izbora se pritiska taster "Build Query" u meniju vizuelnog editora upita.

Otvara se prozor koji prikazuje formirani upit. Izvršavanje je tasterom "Submit".

| 🖟 localhost:88 / 127.0.0.1 / muzej2                                 | 2 x +                                                                                                    | - 0 ×                                                                                                    |
|---------------------------------------------------------------------|----------------------------------------------------------------------------------------------------|----------------------------------------------------------------------------------------------------|
| $\leftrightarrow$ $\rightarrow$ $\circlearrowright$ $\bigcirc$ loca | alhost:88/phpmyadmin/db_designer.php?db=muzej2020&server=1&goto=db_qbe.php&query=1#                                                                                                    | < 🌣 🎓 🖻 🙁 …                                                                                                    |
| phpMyAdmin                                                          | 🛻 🗊 Server: 127.0.0.1 » 🕤 Database: muzej2020                                                                                                    | 🖻 🤝                                                                                                    |
| <u>Ω 5</u> 0 0 0 0 0 0 0                                            | 📝 Structure 📄 SQL 🔍 Search 🗃 Query 🚍 Export 🔂 Import 🥜 Operations 📫                                                                                                    | Privileges 🖓 Routines 🔻 More                                                                                                    |
| Recent Favorites                                                    | Image: Sector Submit         Image: Sector Submit         Image: Sector Submit | Active options   Active options   Active options   Active options   Active options   Active options   Active options    Active options     Active options     Active options     Active options     Active options     Active options     Active options      Active options      Active options      Active options      Active options       Active options        Active options |
| performance_schema                                                  | aziv: varchar(50)     o     velicina : varchar(30)     o                                                                                                    | oznaka prostorije : char(5)                                                                                                    |
| ticketsrs                                                           |                                                                                                    |                                                                                                    |
| 4                                                                   | Console                                                                                                    | Bookmarks Options History Clear                                                                                                    |

Prikaz rezultata izvršavanja prethodno formiranog upita koji sintaksno nije dobro napisan, te se može videte prikaz poruke o grešci. Prikazan je i tekst upita, kod greške kao i opis problema.

| 🛛 🦗 localhost:88 / 127.0.0.1 / muzeja          | zej2 x +                                                                                                    | - 0 ×                           |
|------------------------------------------------|----------------------------------------------------------------------------------------------------|---------------------------------|
| $\leftrightarrow$ $\rightarrow$ O $\odot$ loca | calhost:88/phpmyadmin/db_designer.php?db=muzej2020&server=1&goto=db_qbe.php&query=1#                                                                                                    | 🔍 🏂 🎓 🖻 🙁 …                     |
| phpMyAdmin                                     | 🛏 🗊 Server: 127.0.0.1 » 🍵 Database: muzej2020                                                                                                    | ~                               |
| <u>Ω 5</u> 0 0 0 0 0 0                         | 📝 Structure 📳 SQL 🔍 Search 🗊 Query 🚍 Export 🔜 Import 🥜 Operations 🔳 Privileges 🦼                                                                                                    | 🖁 Routines 🔻 More               |
| Recent Favorites                               | Θ                                                                                                    | Active options 😱                |
| - Rew                                          | Image: Constraint of the second descent of the second descent descent descent of the second descent of the second descent of the second descent of the second descent of the second descent descent descent descent descent of the second descent descent descent descent descent descent descent descent descent descent descent descent descent descent descent descent descent descent descent descent descent descent descent descent descent descent descent descent descent descent descent descent descent descent descent descent desce                   |                                 |
| + faktura                                      | Ind periodal : Sintamini(6)     Ind periodal : Sintamini(6)     Ind periodal : Sintamini( |                                 |
| +_ Information_schema                          |                                                                                                    | muzej2020 postavka              |
| Ioto2020rsok                                   |                                                                                                    | R naziv : varchar(100)          |
| L muzej2020                                    |                                                                                                    | datum do : date                 |
| €. M period                                    |                                                                                                    |                                 |
| postavka                                       |                                                                                                    | /                               |
| postavka u prostoriji                          |                                                                                                    | /                               |
| predmet u postavci                             | SELECT 'predmet'.'inventarni%20broj', 'predmet'.*                                                                                                    |                                 |
| • vrsta predmeta                               | ed 🕹                                                                                                    |                                 |
| + muzejsi2020                                  | MySQL said:                                                                                                    | /                               |
| +_ muzejsi2020grupa2                           | #1054 - Unknown column 'predmet.inventarn1%20broj' in ubmit                                                                                                    | 2020 postavka u prostoriji      |
| edagog2020                                     | initial initialinitial initial initial initial initial initial initial initial in | (e : int(10) unsigned           |
| performance_schema     phomyadmin              | 🗋 👔 velicina : varchar(30)                                                                                                    |                                 |
| savremenagalerija                              |                                                                                                    |                                 |
| test                                           |                                                                                                    |                                 |
| U-G TICKEISIS                                  |                                                                                                    |                                 |
| 4                                              | Console                                                                                                    | Bookmarks Options History Clear |

Greška nastaje zbog netačnog naziva kolone u tabeli koja ima više od jedne reči. Potrebno je korigovati upit tako što se može promeniti deo teksta upita.

Izgled SQL upita sa korigovanim nazivom kolone (u primeru je to "inventarni broj").

| 🖟 localhost:88 / 127.0.0.1 / muzej2                                                                                                    | ×                                                                               | +                                                                                             |                                                                                                    |                              |                                     |                          |              |             |          |                                                                            |                                       | -                | ٥       | ×        |  |
|----------------------------------------------------------------------------------------------------|---------------------------------------------------------------------------------|-----------------------------------------------------------------------------------------------|----------------------------------------------------------------------------------------------------|------------------------------|-------------------------------------|--------------------------|--------------|-------------|----------|----------------------------------------------------------------------------|---------------------------------------|------------------|---------|----------|--|
| $\leftrightarrow$ $\rightarrow$ $\circlearrowright$ $\bigcirc$ $\bigcirc$ loca                                                                                                    | alhos                                                                           | t:88/phpmya                                                                                   | admin/db_d                                                                                                    | esigner.php?d                | o=muzej2020                         | &server=1&g              | oto=db_qbe.p | hp&query=1# |          | Q 🛱                                                                        | մ≡                                    | Ē                |         |          |  |
| phpMyAdmin                                                                                                    | ←                                                                               | 🗐 Server: 1                                                                                   | 27.0.0.1 » 🍵                                                                                                    | Database: muz                | ej2020                              |                          |              |             |          |                                                                            |                                       |                  | Í       | <u> </u> |  |
| <u>Ω 5</u> 0 0 0 0 0 0                                                                                                    | K                                                                               | Structure 📃 SQL 🔍 Search 🧃 Query 🚍 Export 🔂 Import 🥜 Operations 💌 Privileges 🤞                |                                                                                                    |                              |                                     |                          |              |             |          |                                                                            |                                       | ore              |         |          |  |
| Recent Favorites                                                                                                    | 8<br>10<br>10<br>10<br>10<br>10<br>10<br>10<br>10<br>10<br>10<br>10<br>10<br>10 |                                                                                               |                                                                                                    | muzej2020<br>id perioda : sn |                                     |                          | Active       | •           |          |                                                                            |                                       |                  |         |          |  |
| + faktura                                                                                                    |                                                                                 | B periodar : ontamin(0)     Docetak : varchar(30)     SELECT                                  |                                                                                                    |                              |                                     |                          |              |             |          |                                                                            |                                       | 00               |         |          |  |
| - Ioto2020                                                                                                    |                                                                                 |                                                                                               |                                                                                                    |                              |                                     |                          |              |             |          |                                                                            |                                       | nt(10) ur        | isigned | •7       |  |
| <ul> <li>Ioto2020rsok</li> <li>muzej2020</li> <li>New</li> <li>period</li> <li>postavka u prostoriji</li> <li>predmet u postavci</li> <li>prostorija</li> <li>vrsta predmeta</li> <li>muzejsi2020</li> </ul> |                                                                                 | id vrste pre     id vrste pre     naziv : varc     naziv : varc     napomena     kategorija : | Image: Constraint of the second second se | 1 SELECI<br>2 FROM "         | `predmet`.`inv<br>predmet`          | ventarni broj`,          | `predmet`.*  |             | ed C     | <pre>0 nazv:<br/>0 datum<br/>0 datum<br/>0 opis : t</pre>                  | varcha<br>od : dat<br>do : dat<br>ext | r(100)<br>e<br>e |         | 0000     |  |
| <ul> <li>muzejsi2020grupa2</li> <li>mysql</li> <li>pedagog2020</li> <li>performance_schema</li> <li>phpmyadmin</li> <li>savremenagalerija</li> <li>test</li> <li>ticketsrs</li> </ul>                        |                                                                                 |                                                                                               |                                                                                                    | ľ                            | ) থ naziv : vai<br>) ₀ velicina : v | rchar(50)<br>varchar(30) | C            | lose Submit | e id pos | izej2020 <b>postavka</b><br>stavke : int(10) unsi<br>(a prostorije : char( | u pros<br>igned<br>5)                 | toriji           | þ/      |          |  |
|                                                                                                    |                                                                                 | Console                                                                                       |                                                                                                    |                              |                                     |                          |              |             |          | Bookma                                                                     | rks Op                                | tions H          | istory  | Clear    |  |
| 4                                                                                                    |                                                                                 |                                                                                               |                                                                                                    |                              |                                     |                          |              |             |          |                                                                            |                                       |                  |         | •        |  |

Rezultata izvršavanja upita je tabelarni prikaz prikazan na sledećoj slici. Ispred podataka, u svakom redu, se nalaze i linkovi za izmenu, kopiranje (u novi red) i brisanje podataka iz tog reda.

| 🖟 localhost:88 / 127.0.0.1 / muzej2                                 | × +                      |                      |                          |                           |                                |                  |            |              |              |             |                   |         | - 6               | ×                                         |
|---------------------------------------------------------------------|--------------------------|----------------------|--------------------------|---------------------------|--------------------------------|------------------|------------|--------------|--------------|-------------|-------------------|---------|-------------------|-------------------------------------------|
| $\leftrightarrow$ $\rightarrow$ $\circlearrowright$ $\bigcirc$ loca | lhost:88/phpmyadmin/d    | db_designer.php?d    | o=muzej20208             | server=18                 | ugoto=db_a                     | qbe.php&qu       | ery=1#     |              |              |             | Q 🕸               | z⁄≡ 1   | £ (2)             |                                           |
| phpMyAdmin                                                          | ← 🗐 Server: 127.0.0.1    | » 📄 Database: muz    | ej2020 » 🎆 Tabl          | e: predmet                |                                |                  |            |              |              |             |                   |         |                   | ~ ^                                       |
| 🟠 🛃 😣 🗈 🌼 😋                                                         | 🔟 Browse 🥻 Str           | ructure 📃 SQL        | 🔍 Search                 | 👫 Inse                    | rt 🔜 Ex                        | oport 🔜          | Import     | 🚉 Priv       | vileges      | 🥜 Oper      | ations 🔻          | More    |                   |                                           |
| Recent Favorites                                                    | Showing rows 0 - 5       | (6 total Query took  | 0023 seconds             | )                         |                                |                  |            |              |              |             |                   |         |                   |                                           |
| New                                                                 | SELECT `predmet`.`invent | tarni broj`, `predme | .* FROM `predme          | /<br>et`                  |                                |                  |            |              |              |             |                   |         |                   |                                           |
| + faktura                                                           |                          |                      |                          |                           |                                | ſ                | Profiling  | i lEdit inli | nel [ Edit ] | [ Explain 9 | SOL 11 Creat      | e PHP o | nde 1 [ Re        | fresh                                     |
| €_@ loto2020                                                        |                          |                      |                          |                           |                                | L                | Jirionning | J [Cont init | nej [ Lun ]  | [ CAPIGIN ( | Jac 11 Cica       |         |                   | irconj                                    |
| - Ioto2020rsok                                                      | Show all Nun             | mber of rows: 25     | ✓ Filter ro              | ws: Searc                 | h this table                   | So               | rt by key: | None         |              |             | ~                 |         |                   | - 1                                       |
| La muzej2020                                                        | + Options                |                      |                          |                           |                                |                  |            |              |              |             |                   |         |                   | - 1                                       |
| +-1/ period                                                         | ←T→                      | ▼ inventar<br>br     | ni inventarni<br>oj broj | broj u<br>knjizi<br>ulaza | naziv                          | datum<br>nabavke | visina     | sirina       | dubina       | period      | vrsta<br>predmeta | fotogr  | afija o           | pis                                       |
| postavka u prostoriji                                               | 🗌 🥜 Edit 👫 Copy (        | 🗿 Delete             | 1 1                      | 1/1985                    | Zlatna<br>kaciga<br>centuriona | 0000-00-00       | 30         | 20           | 25           | 2           | 1                 | nema    | Z<br>R<br>C0<br>V | atna ka<br>imskog<br>enturion<br>iminacii |
|                                                                     | 🗌 🥜 Edit 🚰 Copy (        | 🔁 Delete             | 2 2                      | 10/1978                   | Zlatni<br>bodež iz<br>Ura      | 0000-00-00       | 40         | 5            | 4            | 2           | 1                 | nema    | Z<br>iz<br>M      | atni boo<br>grada I<br>lesopota           |
| muzejsi2020<br>muzejsi2020grupa2                                    | 🗌 🥜 Edit 👫 Copy (        | 🔁 Delete             | 3 3                      | 6/1993                    | Vrh koplja                     | 0000-00-00       | 30         | 20           | 3            | 2           | 5                 | nema    | K<br>R<br>V(<br>V | oplje<br>imskog<br>ojnika iz<br>iminacij  |
| pedagog2020                                                         | 🔲 🥔 Edit 👫 Copy (        | 🗿 Delete             | 4 4                      | 234/2001                  | Stari bicikl                   | 0000-00-00       | 130        | 150          | 40           | 5           | 6                 | nema    | B                 | icikl iz 1<br>eka                         |
| + performance_schema                                                | 🗌 🥜 Edit 👫 Copy (        | 🗿 Delete             | 5 5                      | 235/2001                  | Stari<br>kišobran              | 0000-00-00       | 120        | 10           | 200          | 5           | 6                 | nema    | K<br>1            | išobran<br>9. veka                        |
| <ul> <li>+_□ savremenagalerija</li> <li>+_□ test</li> </ul>         | 🗌 🥜 Edit 📑 Copy (        | 🕒 Delete             | 6 6                      | 26/2001                   | Avan                           | 2010-10-10       | 26         | 8            | 8            | 5           | 6                 | nema    | P<br>a'<br>Ve     | osuda -<br>√an iz 1<br>∋ka                |
|                                                                     | ↑ Check all              | With selected:       | 🤊 Edit 🛛 📑 Cop           | oy 🥥 De                   | lete 🛛 🔜 E:                    | xport            |            |              |              |             |                   |         |                   |                                           |
|                                                                     | Console                  |                      |                          |                           |                                |                  |            |              |              | E           | Bookmarks         | Options | History           | Clear                                     |

Treća mogućnost generisanja upita je pisanjem celog teksta naredbi i klauzula SQL jezika. Pokreće se preko kartice SQL, pre koje je moguće izabrati tabelu sa kojom se želi raditi. Kada se otvori stranica za pisanje upita, pomoć predstavljaju tasteri ispod polja za unos teksta upita koji omogućavaju delimično ili potpuno formiranje upita, u zavisnosti od njegove složenosti.

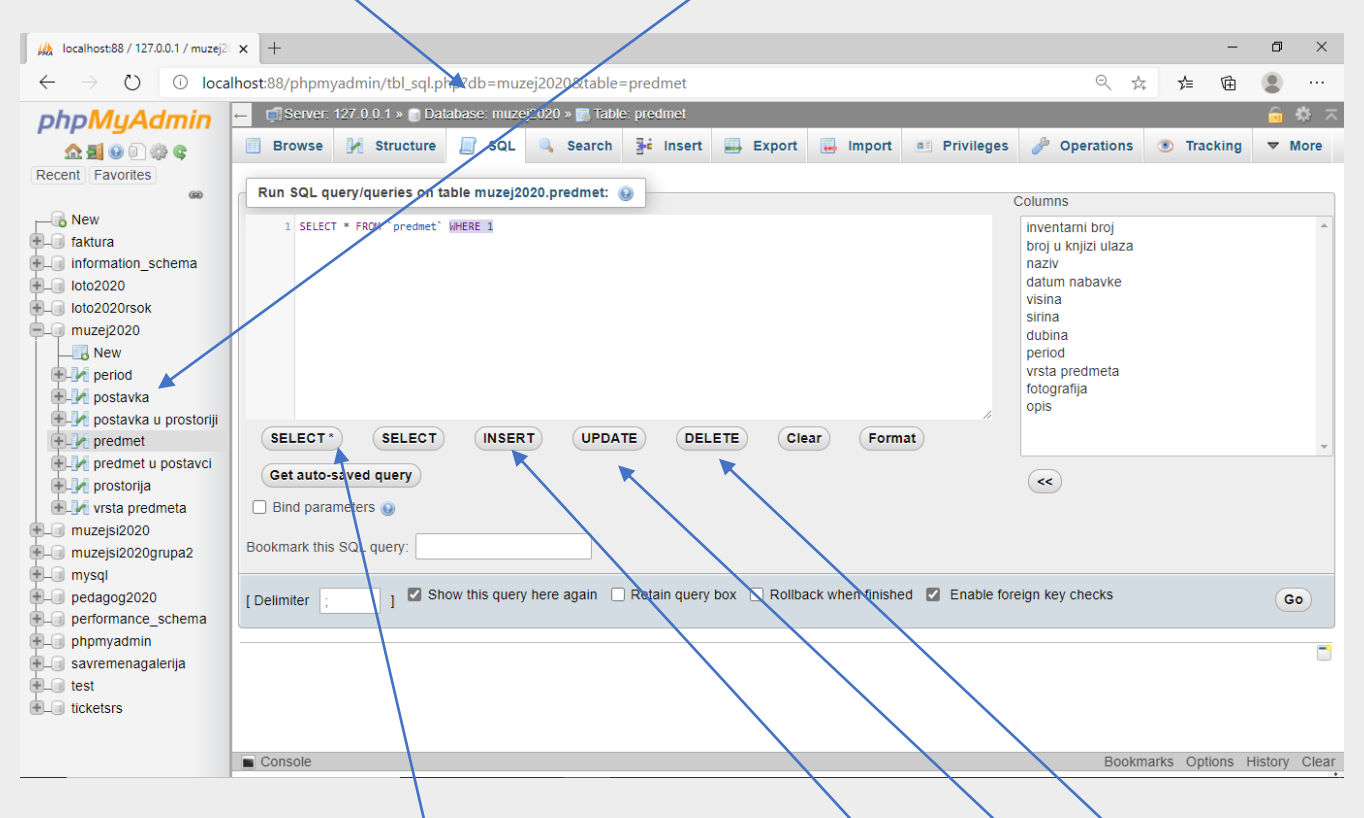

Ove opcije su prikaz svih kolona tabele, generisanje kostura upita za unos, izmenu i brisanje podataka. Brisanje teksta upita se vrši preko tastera "Clear". Nakon formiranog upita za prvi primer iz ovog tutorijala, izvršavanje upita se vrši preko već napomenutog tastera "Go". Rezultat izvršavanja upita sa brojem redova I vremenom izvršavanja je prikazan na sledećoj slici:

| 🖟 localhost:88 / 127.0.0.1 / muzej2                             | × +           |                                                          |            |                    |                           |                             |                  |        |           |               |              |                   |               | - 0                                               | ×                   |
|-----------------------------------------------------------------|---------------|----------------------------------------------------------|------------|--------------------|---------------------------|-----------------------------|------------------|--------|-----------|---------------|--------------|-------------------|---------------|---------------------------------------------------|---------------------|
| $\leftarrow$ $\rightarrow$ $\circlearrowright$ $\bigcirc$ local | lhost:88/phpm | yadmin/tbl                                               | _sql.php3  | db=muzej?          | 2020&table=               | predmet                     |                  |        |           |               |              | Q                 | ☆ 5=          | œ 🙎                                               |                     |
| phpMyAdmin                                                      | ← 📑 Server:   | 127.0.0.1 »                                              | 🗊 Databa   | ase: muzej2        | 020 » 🔝 Table             | e: predmet                  |                  |        |           |               |              |                   |               | 4                                                 | 5 🛪                 |
| 🏡 🛃 😣 🗊 🌼 😋                                                     | Browse        | 🥻 Struc                                                  | ture [     | SQL                | 🔍 Search                  | 👫 Insert                    | 🛋 Export         | 👪 Im   | port      | Privile       | ges 🥜        | Operations        | w More        |                                                   |                     |
| Recent Favorites                                                | Show query b  | ox                                                       |            |                    |                           |                             |                  |        |           |               |              |                   |               |                                                   |                     |
| New faktura                                                     | Showing       | Showing rows 0 - 5 (6 total, Query took 0.0051 seconds.) |            |                    |                           |                             |                  |        |           |               |              |                   |               |                                                   |                     |
| + information_schema                                            | SELECT * FROM | `predmet`                                                |            |                    |                           |                             |                  |        |           |               |              |                   |               |                                                   |                     |
| +_ loto2020                                                     |               |                                                          |            |                    |                           |                             |                  |        | Profiling | [Edit inline] | [ Edit ] [ E | xplain SQL ] [    | Create PHP of | ode][Ref                                          | resh]               |
| muzej2020                                                       | Show :        | all   Numb                                               | er of rows | s: 25 🗸            | Filter ro                 | ws: Search this             | table            | Sort I | by key:   | None          |              | ~                 |               |                                                   |                     |
| eriod                                                           | + Options     |                                                          |            |                    |                           |                             |                  |        |           |               |              |                   |               |                                                   |                     |
| +-M postavka<br>+-M postavka u prostoriji                       | ←T→           |                                                          | ▼ 1        | inventarni<br>broj | broj u<br>knjizi<br>ulaza | naziv                       | datum<br>nabavke | visina | sirina    | dubina        | period       | vrsta<br>predmeta | fotografija   | opis                                              |                     |
| predmet     predmet u postavci     prostorija                   | 🗌 🥜 Edit      | 🖬 Copy 🤤                                                 | Delete     | 1                  | 1/1985                    | Zlatna kaciga<br>centuriona | 0000-00-00       | 30     | 20        | 25            | 2            | 1                 | nema          | Zlatna kao<br>Rimskog<br>centuriona<br>Viminaciju | :iga<br>a iz<br>uma |
| tria predmeta     muzejsi2020                                   | 🗌 🥜 Edit      | 着 Сору 🧯                                                 | Delete     | 2                  | 10/1978                   | Zlatni bodež iz<br>Ura      | 0000-00-00       | 40     | 5         | 4             | 2            | 1                 | nema          | Zlatni bod<br>iz grada U<br>Mesopota              | ež<br>Ira,<br>mija  |
| muzejsi2020grupa2     mysql     pedagog2020                     | 🗌 🥔 Edit      | 🕻 Copy 🤤                                                 | Delete     | 3                  | 6/1993                    | Vrh koplja                  | 0000-00-00       | 30     | 20        | 3             | 2            | 5                 | nema          | Koplje<br>Rimskog<br>vojnika iz<br>Viminaciju     | ıma                 |
| + performance_schema                                            | 🗌 🥔 Edit      | 📲 Copy 🥥                                                 | Delete     | 4                  | 234/2001                  | Stari bicikl                | 0000-00-00       | 130    | 150       | 40            | 5            | 6                 | nema          | Bicikl iz 1<br>veka                               | Э.                  |
| savremenagalerija                                               | 🗌 🥜 Edit      | Copy 🤤                                                   | Delete     | 5                  | 235/2001                  | Stari kišobran              | 0000-00-00       | 120    | 10        | 200           | 5            | 6                 | nema          | Kišobran<br>19. veka                              | Z                   |
| ticketsrs                                                       | 🗌 🥔 Edit      | 률 Copy 🥥                                                 | Delete     | 6                  | 26/2001                   | Avan                        | 2010-10-10       | 26     | 8         | 8             | 5            | 6                 | nema          | Posuda -<br>avan iz 19<br>veka                    | ).                  |
|                                                                 | Console       |                                                          |            |                    |                           | <b>- - - - - - - - - -</b>  |                  |        |           |               |              | Bookm             | arks Options  | History (                                         | Clear               |

Primer upita 2 - Prikazati podatke za sve predmete koji se nalaze u muzeju. Izdvojiti i naziv perioda kojem predmet pripada, kao i vrstu predmeta. Podatke sortirati po nazivu perioda u rastućem poretku.

SELECT `predmet`.`inventarni broj`, `predmet`.`naziv`, `predmet`.`datum nabavke`, `predmet`.`visina`, `predmet`.`sirina`, `predmet`.`dubina`, `vrsta predmeta`.`naziv` as `vrsta predmeta`, `period`.`naziv` as `naziv perioda`

FROM `predmet`, `vrsta predmeta`, `period`

WHERE `vrsta predmeta`.`id vrste predmeta` = `predmet`.`vrsta predmeta` and `period`.`id perioda` = `predmet`.`period`;

| 🖗 localhost:88 / 127.0.0.1 / muzej2 🗙                                                                                                    | +                                                                                                    | - 0 ×                                           |
|----------------------------------------------------------------------------------------------------|----------------------------------------------------------------------------------------------------|-------------------------------------------------|
| $\leftarrow \rightarrow \circlearrowright$ $\bigcirc$ localhos                                                                                                    | st.88/phpmyadmin/db_sql.php?db=muzej2020                                                                                                    | ☆ ☆ @ ② …                                       |
| ohoMuAdmin                                                                                                    | - 🛱 Server: 127 0 0 1 » 🍵 Database: muzej2020                                                                                                    | 🙃 🌣 🛪 🗎                                         |
|                                                                                                    | 📝 Structure 📗 SQL 🔍 Search 🧃 Query 🚍 Export 🔜 Import 🥜 Operations 💌 Pr                                                                                                    | rivileges 🔻 More                                |
| Recent Favorites                                                                                                    |                                                                                                    |                                                 |
| 60                                                                                                    | Run SQL query/queries on database muzej2020: 🥹                                                                                                    |                                                 |
| Iolo2020     Iolo2020     Iolo2020 | <pre>SELECT `predmet`.'inventarni broj`, `predmet`.'naziv`, `predmet`.'datum nabavke`, `predmet`.'visina`, `predmet<br/>`predmet`.'dubina', `vrsta predmeta'.'naziv` as `vrsta predmeta', `period`.'naziv` as `naziv perioda`<br/>2 FROM `predmeta', `vrsta predmeta', `period`<br/>3 WHERE `vrsta predmeta`.'id vrste predmeta` = `predmet`.`vrsta predmeta` and `period`.'id perioda` = `predmet`<br/>4</pre>                   | t`.`sirina`,<br>.`period`;                      |
| 🗄 – 🌮 Indexes                                                                                                    | Get auto-saveu query                                                                                                    |                                                 |
| <ul> <li></li></ul>                                                                                                    | Bookmark this SQL query:                                                                                                    |                                                 |
| predmet u postavci                                                                                                    | Chaw this guary here again Datain guary hay Dollhack when finished D End                                                                                                    | lo foroign kov chocks                           |
| + vrsta predmeta                                                                                                    | [Delimiter ; ] Show this query here again C Retain query box C Rollback when hinshed C Lina                                                                                                    |                                                 |
| 🛨 🗐 muzejproba                                                                                                    |                                                                                                    | Go                                              |
| + muzejsi2020grupa1                                                                                                    | Console Bookma                                                                                                    | rks Ontions History Clear                       |
|                                                                                                    |                                                                                                    | AT AN C ENG 19:53                               |
| ₩ localhost:88 / 127.0.0.1 / muzej2 ×                                                                                                    | +                                                                                                    | - 0 ×                                           |
| $\leftarrow \rightarrow \bigcirc \bigcirc \bigcirc$ localhos                                                                                                    | st:88/phpmyadmin/db_sql.php?db=muzej2020                                                                                                    | ☆ ☆ @ ♥ …                                       |
| phpMyAdmin                                                                                                    | Server 127 0 0 1 » Database: muzej2020                                                                                                    | ±9 ⊼                                            |
| 2 🎲 🗊 😣 🖪 🕰                                                                                                    | M Structure I SQL Search Query Export I Import M Operations P                                                                                                    | rivileges 🔻 More                                |
| Recent Favorites                                                                                                    | Show query box                                                                                                    |                                                 |
| + loto2020                                                                                                    | A Chausing raws 0 - 5 (6 total: Ouers tools 0.0051 accorde )                                                                                                    |                                                 |
| + loto2020rsok                                                                                                    | Showing rows 0 - 5 (6 total, Query took 0.0051 seconds.)                                                                                                    |                                                 |
| - New                                                                                                    | <u>SELECT</u> 'predmet'.'inventarni broj', 'predmet'.'naziv', 'predmet'.'datum nabavke', 'predmet'.'visina', 'predmet'.'siri<br>'vrsta predmeta'.'naziv' as 'vrsta predmeta', 'period'.'naziv' as 'naziv perioda' FROM 'predmet', 'vrsta predmeta', 'p<br>endemsti' 'id vrsta endemsti' 'sociata' 'sociata' ad 'sociata' id esciata' 'id esciata' 'sociata' 'sociata' 'sociata''.'<br>'sociata'' 'id vrsta endemsti' 'sociata''.' | a`, `predmet`.`dubina`,<br>period` WHERE `vrsta |
| e yr period                                                                                                    | preumeta : 14 viste preumeta - preumet : vista preumeta <u>anu</u> period. 14 perioda - preumet : period                                                                                                    |                                                 |
| Columns                                                                                                    |                                                                                                    | Create PHP code J [ Refresh]                    |
| id perioda                                                                                                    | □ Show all Number of rows: 25 ∨ Filter rows: Search this table                                                                                                    |                                                 |
| naziv                                                                                                    | + Ontions                                                                                                    |                                                 |
| zavrsetak                                                                                                    | inventarni broj naziv datum nabavke visina sirina dubina vrsta predmeta naziv                                                                                                    | perioda                                         |
| 🗄 🛃 Indexes                                                                                                    | 2 Zlatni bodež iz Ura 0000-00-00 40 5 4 predmeti od zlata Stari v                                                                                                    | ek                                              |
| + postavka u prostorij                                                                                                    | 3 Vrh koplja 0000-00-00 30 20 3 oružje Stari v<br>4 Stari bicikl 0000-00-00 130 150 40 obični prodmoti. Sovraj                                                                                                    | ek                                              |
| € Predmet                                                                                                    | 5 Stari kišobran 0000-00-00 120 10 200 obični predmeti Savrei                                                                                                    | neno doba                                       |
| 🛨 🥢 predmet u postavci                                                                                                    | 6 Avan 2010-10-10 26 8 8 obični predmeti Savre                                                                                                    | neno doba                                       |
| + / prostorija                                                                                                    |                                                                                                    |                                                 |
| +- muzejproba                                                                                                    | □ Show all Number of rows: 25 ∨ Filter rows: Search this table                                                                                                    |                                                 |
| +- muzejsi2020grupa1                                                                                                    |                                                                                                    |                                                 |
| muzejsi2020grupa2                                                                                                    | Bookma                                                                                                    | rks Options History Clear                       |
| $\mathcal{P}$ Type here to search                                                                                                    | / #   🛤 🥥 💽 🗰 🛸 🗡 💆 👘 🦉 🖉                                                                                                    | (₩) (#) (#) (#) (#) (#) (#) (#) (#) (#) (#      |

Podaci u ovom upitu su izdvojeni "Equi join" tipom spajanja kada se u WHERE odeljku navodi kriterijum za povezivanje podataka iz tri tabele preko primarnih i stranih ključeva.

Primer upita 3 - Koliko predmeta pripada svakom periodu. Izdvojiti i one periode iz kojih nema nijednog predmeta! Podatke sortirati po periodima od onih kojima pripada najviše predmeta do perioda sa njamanje predmeta.

SELECT `period`.`naziv` as `naziv perioda`, COUNT(\*) as `broj predmeta` FROM `predmet` RIGHT JOIN `period` ON `period`.`id perioda` = `predmet`.`period` GROUP BY `period`.`naziv` ORDER BY `broj predmeta` DESC;

| 🖟 localhost:88 / 127.0.0.1 / muzej2 🗙 🏄 mys                                                                                                    | ql - SQL count - not working 🗙   +                                                                                                    | -                | ٥              | ×   |
|----------------------------------------------------------------------------------------------------|----------------------------------------------------------------------------------------------------|------------------|----------------|-----|
| $\leftrightarrow$ $\rightarrow$ $\circlearrowright$ $\bigcirc$ $\bigcirc$ localhost:88/php                                                                                            | myadmin/db_sql.php?db=muzej2020 @ 😒 🏂                                                                                                    | 由                |                |     |
| phpMyAdmin                                                                                                    | ← 🗊 Server: 127.0.0.1 » 🍙 Database: muzej2020                                                                                                    | â                |                | ⊼ î |
| 🟡 🗐 😡 🗊 🌼 😋                                                                                                    | MStructureSQLSearchQueryExportImportMore                                                                                                    |                  |                |     |
| Recent Favorites                                                                                                    | Run SQL query/queries on database muzej2020: 🔞                                                                                                    |                  |                |     |
| <ul> <li>loto2020rsok</li> <li>muzej2020</li> <li>New</li> <li>period</li> <li>Columns</li> <li>New</li> <li>id perioda</li> <li>naziv</li> <li>pocetak</li> <li>zavrsetak</li> </ul> | <pre>1 SELECT `period`.`naziv` as `naziv perioda`, COUNT(*) as `broj predmeta`<br/>2 FROM `predmet` RIGHT JOIN `period`<br/>3 ON `period`.`id perioda` = `predmet`.`period`<br/>4 GROUP BY `period`.`naziv`<br/>5 ORDER BY `broj predmeta` DESC;<br/>6</pre> |                  | ,              | 8   |
| Indexes     Indexes     Indexes     Indexes     Indexes     Indexes     Indexes                                                                                                    | Clear     Format     Get auto-saved query       Bind parameters 🕑                                                                                                    |                  |                | l   |
|                                                                                                    | Bookmark this SQL query:                                                                                                    |                  |                |     |
| 🕂 🖌 prostorija                                                                                                    | Console Bookmarks Options H                                                                                                    | listory          | Cle            | ar  |
| Type here to search                                                                                                    | 🛱    🚍 🧔 💽 🔒 🧰 🤌 📰 🦊 🚆 🛛 🔞 🖓 ^ 📾 40 🚜                                                                                                    | NG 20<br>RI 21/1 | 0:07<br>1/2020 | 馰   |

U ovom primeru je za povezivanje tabela korišten desni spoljašnji spoj dve tabele, koji će preuzeti sve podatke iz tabele period i funkcija COUNT koja prebrajava broj redove rezultujućeg upita. Ukoliko se koristi operator (\*) za prebrojavanje redova po svim kolonama, dobija se netačan rezultat.

| 🖟 localhost:88 / 127.0.0.1 / muzej2 🗙                              | 🏄 mysql - SQL count - not working 🗙 🛛 🕂                                                                                                    |              |              |        | -       | ٥        | $\times$ |
|--------------------------------------------------------------------|----------------------------------------------------------------------------------------------------|--------------|--------------|--------|---------|----------|----------|
| $\leftarrow$ $\rightarrow$ $\circlearrowright$ $\bigcirc$ localhos | t.88/phpmyadmin/tbl_sql.php?db=muzej2020&table=period                                                                                                    |              | 萍            | ∱≡     | œ (     |          |          |
| phpMyAdmin                                                         | 🛏 📑 Server: 127.0.0.1 » 🍵 Database: muzej2020 » 📷 Table: period                                                                                                    |              |              |        |         | \$       | ~ ^      |
| <u>Ω ≣ 0 0 ‡ 0</u>                                                 | 🗐 Browse 🧏 Structure 📋 SQL 🔍 Search 👫 Insert 🚍 Exp                                                                                                    | ort 🔜 Import | Privileges   | ▼ Mo   | ore     |          | . 1      |
| Recent Favorites                                                   | Show query box                                                                                                    |              |              |        |         |          |          |
| toto2020     toto2020rsok                                          | Current selection does not contain a unique column. Grid edit, checkbox, Edit, Copy and Delete features are not availa                                                                                                    |              |              |        |         |          |          |
| - muzej2020                                                        |                                                                                                    |              |              |        |         |          |          |
|                                                                    | Showing rows 0 - 4 (5 total, Query took 0.0043 seconds.)                                                                                                    |              |              |        |         |          |          |
| Columns                                                            | <u>SELECT</u> `period`.`naziv` as `naziv perioda`, <u>COUNT(*)</u> as `broj prevneta` FROM `predmet` <u>RIGHT</u> JOIN `period` ON `period`.`id perioda` =<br>`predmet`.`period` GROUP BY `period`.`naziv` ORDER BY `broj prevneta` DESC |              |              |        |         |          |          |
| ii perioda                                                         | Profiling [Edit inline] [ Edit ] [ Explain SQL ] [ Create PHP code ] [ Refresh]                                                                                                    |              |              |        |         |          |          |
| naziv                                                              |                                                                                                    |              |              |        |         |          |          |
| pocetak                                                            | Show all Number of rows: 25 V Fifter rows: Search this table                                                                                                    |              |              |        |         |          |          |
| t-F Indexes                                                        | + Options                                                                                                    |              |              |        |         |          |          |
| 🕀 🛃 postavka                                                       | naziv perioda broj predmeta 👳 1                                                                                                    |              |              |        |         |          | - 17     |
| 🕂 📝 postavka u prostorij                                           | Savremeno doba 3                                                                                                    |              |              |        |         |          |          |
| + V predmet                                                        | Stari vek 3                                                                                                    |              |              |        |         |          |          |
| + V predmet u postavci                                             | Srednji vek                                                                                                    |              |              |        |         |          |          |
| + prostorija                                                       | Novi vek 1                                                                                                    |              |              |        |         |          |          |
| + vrsta predmeta                                                   |                                                                                                    |              |              |        |         |          |          |
|                                                                    |                                                                                                    |              |              |        |         |          |          |
| muzejsi2020grupa1                                                  |                                                                                                    |              |              |        |         |          |          |
| muzejsi2020grupa2                                                  | Snow all   Number of rows: 25 V Filter rows: Search this table Console                                                                                                    |              | Bookmarks Or | ptions | History | Cle      | ar 🖕     |
| Type here to search                                                | 🖽 II 🛤 🧿 💽 🔒 🕋 🗲 🜌 🦀 🚆                                                                                                    |              | 🕜 ^ 🗠 🕼      | GR SRL | G 20:06 | i<br>020 |          |

Rezultat prebrojavanja daje netačan broj redova u kombinaciji sa desnim spoljašnjim spojem zbog postojanja NULL vrednosti u privremenoj tabeli koja se formira pre konačne tabele. Zbog toga se mora koristiti prebrojavanje po npr. primarnom ključu koji nema NULL vrednosti, pa je I rezultat prebrojavanja tačan, tj. Iznosi nula!

SELECT `period`.`naziv` as `naziv perioda`, COUNT (`predmet`.`inventarni broj`) as `broj predmeta` FROM `predmet` RIGHT JOIN `period` ON `period`.`id perioda` = `predmet`.`period` GROUP BY `period`.`naziv` ORDER BY `broj predmeta` DESC;

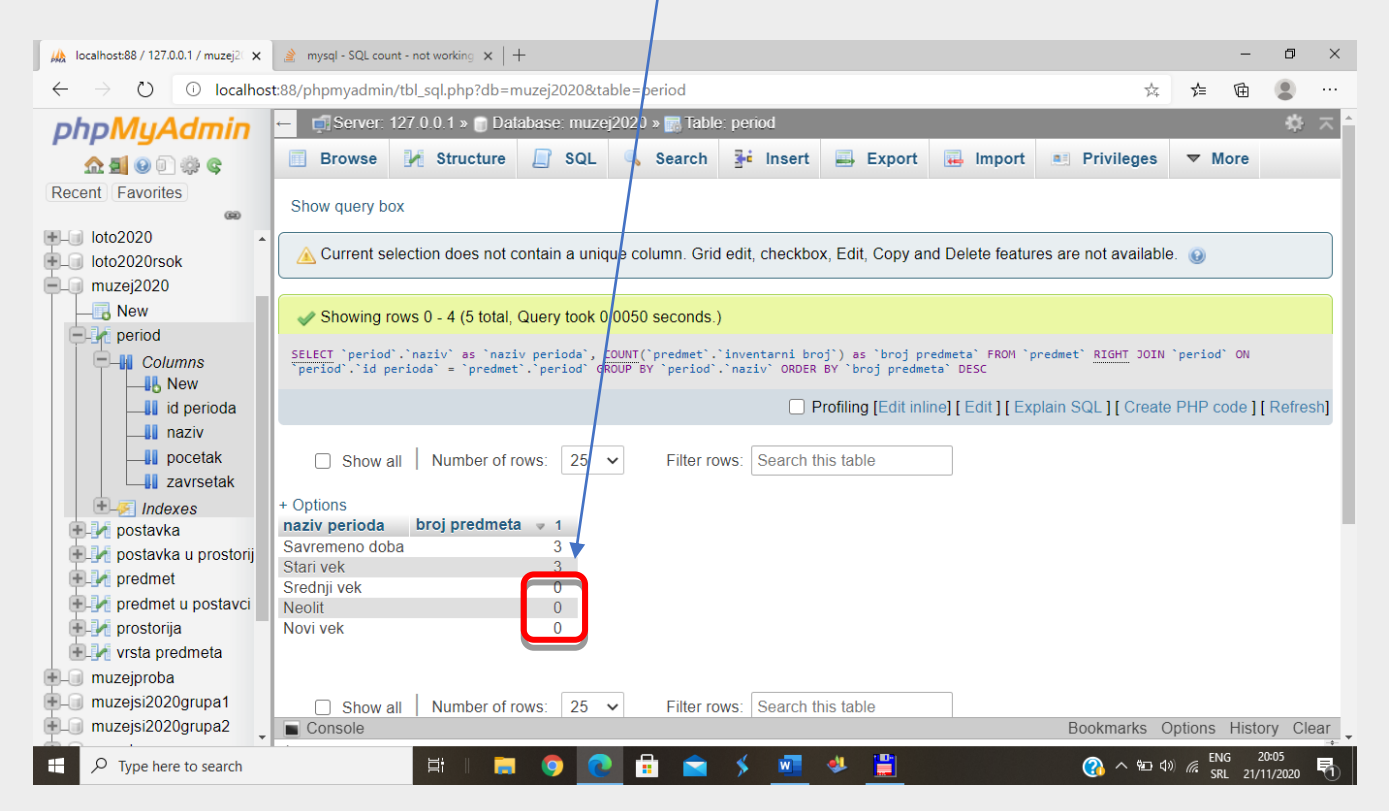